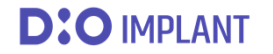

# DIO NAVI 웹사이트 회원 등록

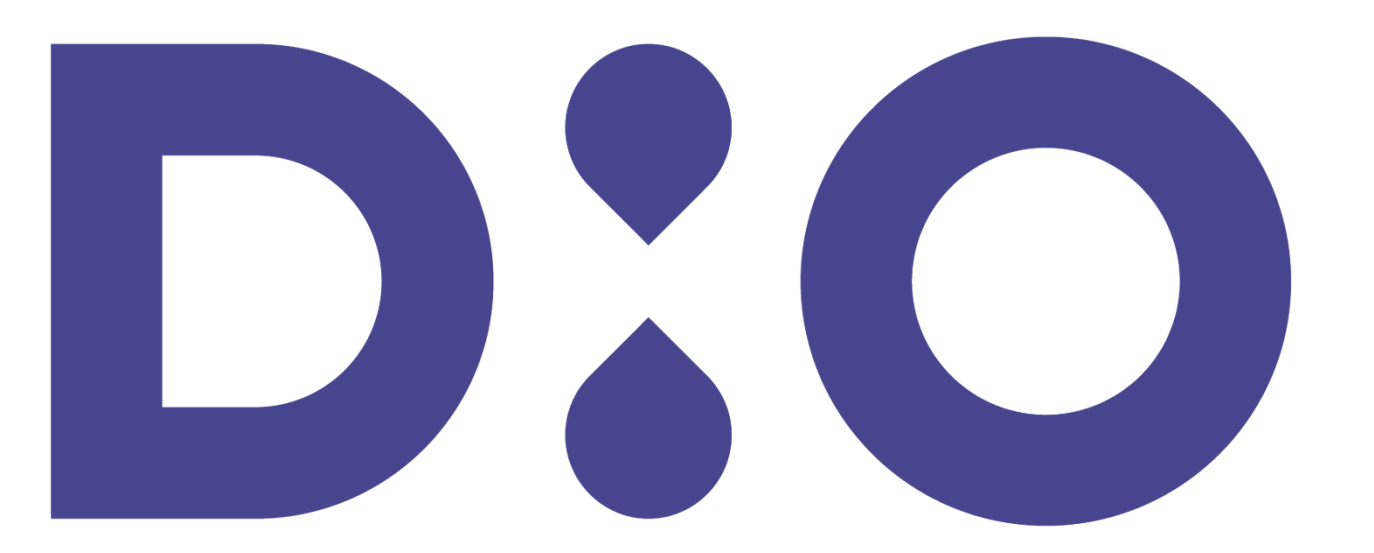

# DIO NAVI 웹사이트 주문서 접수

#### 1. 웹사이트 사용자 회원 가입

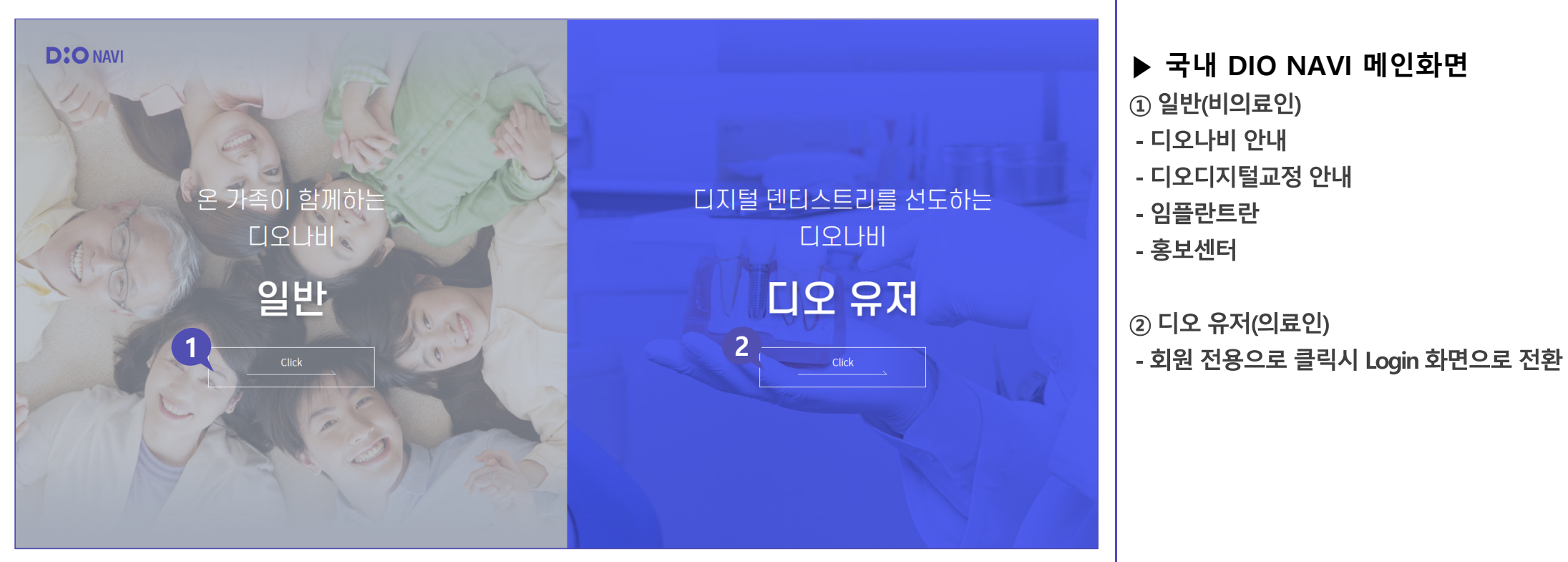

(i) 디오나비 주문을 하려면 디오 유저로 회원가입 후 별도로 꼭 마이디오 회원 전환이 필요합니다.

# DIO NAVI 웹사이트 회원 등록

#### 1. 웹사이트 사용자 회원 가입

(i) 디오나비 주문을 하려면 디오 유저로 회원가입 후 별도로 꼭 <mark>마이디오 회원 전환</mark>이 필요합니다.

# DIO NAVI 웹사이트 회원 등록

#### 1. 웹사이트 사용자 회원 가입

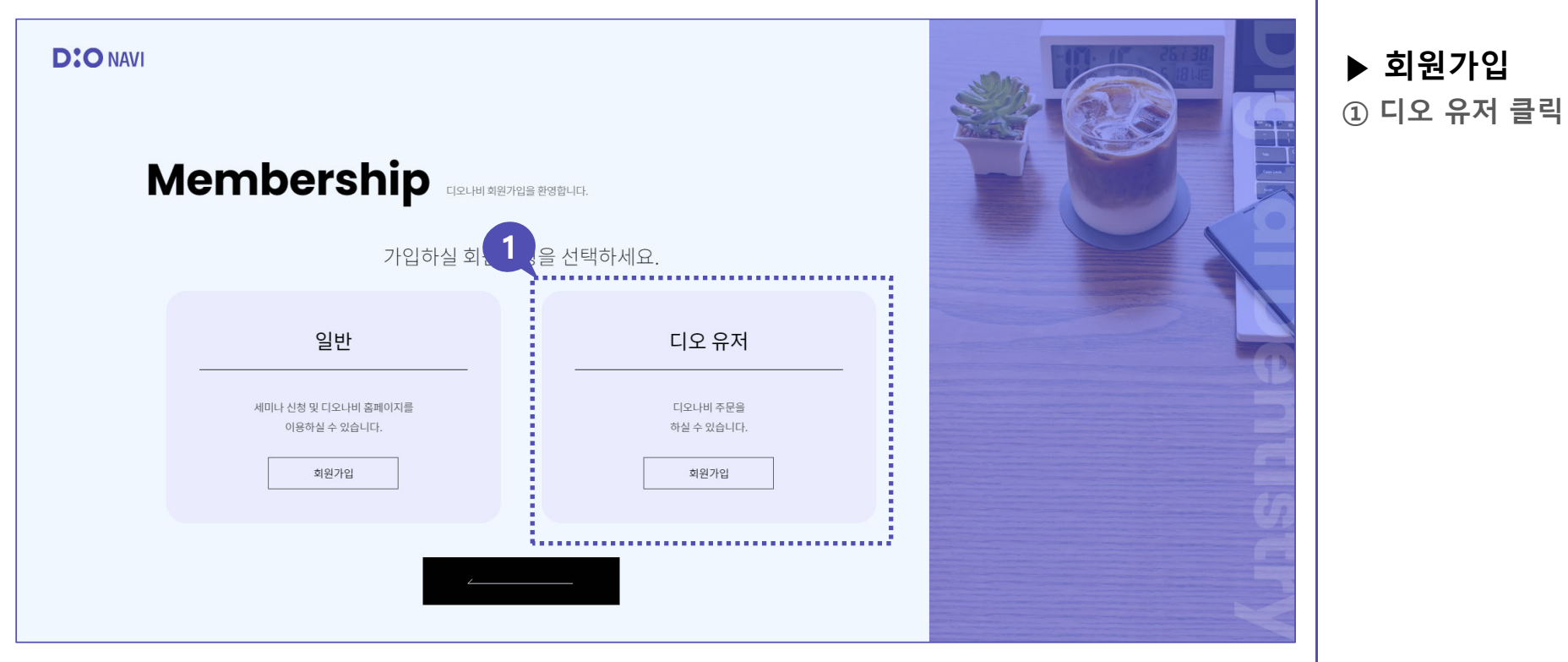

(i) 디오나비 주문을 하려면 디오 유저로 회원가입 후 별도로 꼭 마이디오 회원 전환이 필요합니다.

## DIO NAVI 웹사이트 회원 등록

#### 1. 웹사이트 사용자 회원 가입

| D:O NA | N<br><b>Membership</b> 디오나비 회원가입을 확영합니다.<br>약관 동의 및 회원정보를 입력하세요.                                                                                                    |                           | ▶ 호<br>① 약 |  |
|--------|----------------------------------------------------------------------------------------------------|---------------------------|------------|--|
|        | 약관동의                                                                                                    | - 약관 전체 동의                |            |  |
|        |                                                                                                    | ~                         |            |  |
|        | 제1조(목적)<br>이 약관은 디오('www.dionavi.co.kr'이혀 '디오나비')에서 제공하는 주문 관련 서비스와 홈페이지에서 제공하는 콘텐츠를 이용함에 있어 이용자의 권리·의무 및 책임<br>목적으로 합니다. 「PC통신, 무선 등을 이용하는 전자상거래에 대해서도 그 성질에 반하지 않는 한 이 약관을 준용합니다」<br>제2조(정의)                                                                                                    | ↓<br>이사항을 규정함을            | e          |  |
|        | () 나오(나오(나오)면 나오 회사가 세화 또는 참석(이아·새화 등 '아더' 없을 비용자에게 세상하기 위하여 유류타 중 중모종선실비를 이용하여 세화 등을 가려될 수 있는<br>영업장을 말하며, 아울러 사이버물을 운영하는 사업자의 의미로도 사용합니다.<br>③ '아잉유가'란 디오('디오나비')에 접속하여 이 약관에 따라 디오('디오나비')가 제공하는 서비스를 받는 회원 및 비회원을 말합니다.<br>③ '회원'이라 함은 디오('디오나비')에 개안정보를 제공하여 회원등록을 한 자로서, 디오('디오나비')의 정보를 지속적으로 제공받으며 디오('디오나비')가 제공하는 서<br>신요한 수 있는 것은 마와 너희 | 노독 실정만 가장의<br>비스를 계속적으로 ♥ | Ē          |  |
|        | ☐ 개인정보취급방침 동의 <mark>[필수]</mark>                                                                                                    | ~                         | U.         |  |
|        | ☐ 개인정보 제3자 제공 동의 <mark>[필수]</mark>                                                                                                    | ~                         |            |  |
|        | 마케팅 활용동의서 전체동의(선택)                                                                                                    | ~                         | ×          |  |
|        |                                                                                                    |                           |            |  |

▶ **회원가입** ① 약관 동의

(1) 디오나비 주문을 하려면 디오 유저로 회원가입 후 별도로 꼭 마이디오 회원 전환이 필요합니다.

# DIO NAVI 웹사이트 회원 등록

1. 웹사이트 사용자 회원 가입

| 1 | 회원정보 입력 * 표시가 있는 항목은 필수 입 |                                          |                                        | 시가 있는 항목은 <mark>필수 입력 항목</mark> 입니디 | 4.       |          |           |  |  |  |
|---|---------------------------|------------------------------------------|----------------------------------------|-------------------------------------|----------|----------|-----------|--|--|--|
|   | 아이디 *                     |                                          | 중복확인                                   |                                     | - Share  | ▶ 회원가입   |           |  |  |  |
|   | 비밀번호 *                    |                                          | 가능                                     |                                     | Selle    |          | ① 회원정보 입력 |  |  |  |
|   | 비밀번호 확인 *                 |                                          | 비밀번호를 한번 더 입력해 주세요.                    |                                     | D. S. S. |          | ② 가입하기 클릭 |  |  |  |
|   | 이름 *                      | testweb                                  |                                        |                                     |          |          |           |  |  |  |
|   | 직업 *                      | 치과의사 🗸                                   |                                        |                                     |          |          |           |  |  |  |
|   | 의사면허번호 *                  |                                          | 반드시 본인의 면허번호를 입력해 주세요.                 |                                     |          |          |           |  |  |  |
|   | 병원/직장명 *                  |                                          |                                        |                                     |          |          |           |  |  |  |
|   | 병원/직장 주소 *                | 우편번호                                     | 우편반호 검색                                |                                     |          |          |           |  |  |  |
|   | 병원/직장 전화                  | 선택 🖌 -                                   |                                        |                                     |          | <u>u</u> |           |  |  |  |
|   | 휴대폰번호 *                   | 선택 🖌 -                                   | •                                      |                                     |          |          |           |  |  |  |
|   | SMS 수신 동의 *               | ○ 수신 동의 ○ 수신 동의하기 수신동의하시면 디오임플란트 관련 정    | <b>디 않음</b><br>보를 핸드폰 문자로 받아보실 수 있습니다. | 2                                   |          |          |           |  |  |  |
|   | E-mail *                  | @                                        | 직접입력 🗸                                 |                                     |          |          |           |  |  |  |
|   | E-mail 수신 동의 *            | ○ 수신 동의 ○ 수신 동의하기<br>수신동의하시면 디오임플란트 관련 정 | 지 않음<br>보를 메일로 받아보실 수 있습니다.            |                                     | 가입하기     | 취소       |           |  |  |  |
|   | 회원가입경로                    | 영업사원 소개 🗸                                |                                        |                                     |          |          |           |  |  |  |
|   | 관심제품                      | 디오나비 🗸                                   |                                        |                                     |          |          |           |  |  |  |

(i) 디오나비 주문을 하려면 디오 유저로 회원가입 후 별도로 꼭 <mark>마이디오 회원 전환</mark>이 필요합니다.

| DIO NAVI 웹사이트 회원 등                                                                                                   | 록                                  |                         |                                                                                                    |
|----------------------------------------------------------------------------------------------------|------------------------------------|-------------------------|----------------------------------------------------------------------------------------------------|
| 1. 웹사이트 사용자 회원 가입                                                                                                    |                                    |                         |                                                                                                    |
| り ののに/相関性素 気7 1 利用 7日                                                                                                | 주문하기<br>DIO NAVI<br>DIO Ortho NAVI | 8개발님)   마이페이지           | <ul> <li>▶ 마이디오 회원 전환</li> <li>① 가입한 계정으로 로그인</li> <li>② 주문하기 or 마이페이지 클릭</li> <li>③ 마이디오 회원 전환</li> <li>④ 계정비밀번호 및 사업자등록번호 입력</li> <li>⑤ 사업자 등록번호 조회</li> </ul> |
| 3<br>마이디오 회원 전환                                                                                                    | <u>회원정보</u>                        |                         | - 오류 발생시 담당 영업사원 문의                                                                                                    |
|                                                                                                    | ofo[c] testwe                      | b                       |                                                                                                    |
|                                                                                                    | <b>회원명</b> 테스트                     | WEB개발                   | www.dionavi.co.kr:444 내용:                                                                                                    |
| (옷) 마이디오 회원전환(거래저등록)이 필요합니다. ★ 주문/주문확인 및 다양한 서비스 이용을 위해 <u>회원전환</u> 을 해주세요 ★ 회환전환 오류 및 이용에 불편함이 있으시면 당당영업서관에게 문의주세요. | 치과/기공소명 테스트                        | WEB치과                   | 입력한 사업자 등록번호와 일치하는 자료를 찾을 수 없습니다.<br>당사 영업 직원을 통해 거래처 정보 등록 후 다시 실행 해주세요!                                                                                        |
|                                                                                                    | 웹 비밀번호 *                           | ß                       |                                                                                                    |
| 회원정보                                                                                                    | 사업자 등록번호 *                         | 조회 "-"는 제외하고 번호만 입력하세요! |                                                                                                    |
| ojojC] testweb                                                                                                    |                                    | ,                       |                                                                                                    |
| 41607                                                                                                    |                                    |                         |                                                                                                    |

(i) 디오나비 주문을 하려면 디오 유저로 회원가입 후 별도로 꼭 <mark>마이디오 회원 전환</mark>이 필요합니다.

### DIO NAVI 웹사이트 회원 등록

1. 웹사이트 사용자 회원 가입 아이디 testweb ▶ 마이디오 회원전환 회원명 테스트WEB개발 ① 회원정보 입력 치과 / 기공소 명 테스트WEB치과 웹 비밀번호 \* - 회원가입시 정보 재입력 1 "-"는 제외하고 번호만 입력하세요! 사업자 등록번호 \* 8219001649 ② ERP 등록 후 자동 배정 된 마이디오 회원정보 | 마이디오 사이트 가입시 입력하셨던 정보입니다. 거래처 코드 번호 입력 치과 병. 마이디오 아이디 중복 확인 의원 ID \* 기공소명 사용언어 ~ 구분 \* 치과 ~ 한국어 비밀번호 \* 비밀번호 확인\* 우편번호 \* 주소 \* 담당자 연락처 1\* 이메일 1\* 정보 1\* 담당자 연락처 2 이메일 2 정보 2 담당자 이메일 3 연락처 3 정보 3 거래처 코드 723471 (디오에서 부여) (i) 디오나비 주문을 하려면 디오 유저로 회원가입 후 별도로 꼭 마이디오 회원 전환이 필요합니다.

# DIO NAVI 웹사이트 회원 등록

2. 아이디 / 비밀번호 찾기

| Find     | ID, PW                | 아이디와 비밀번호가 생각나지 않으세요? |         |  |
|----------|-----------------------|-----------------------|---------|--|
|          |                       | 해당 정보를 입력해주세요         |         |  |
| Q        | 아이디 찾기                | 2                     | 비밀번호 찾기 |  |
| 회원가입시, 등 | 록했던 이메일을 입력해 주시기 바랍니[ | а.<br>-               |         |  |
| ○일반      | ◉ 디오 유저               |                       |         |  |
| 이름       |                       |                       |         |  |
| 이메일      | @                     | 직접입력                  | ~       |  |
|          |                       | 아이디 찾기                |         |  |

▶ 아이디 찾기
 ① 아이디 찾기
 - 가입시 입력한 개인정보 입력
 - 이름 및 Email 주소 입력 후 찾기
 ② 비밀번호 찾기
 - 아이디를 찾은 후 진행

(i) 이메일 주소가 기억나지 않으신다면, 콜센터(1599-3875, 내선 2번) 또는 카카오톡 채널로 문의해 주세요.

▶ 비밀번호 찾기

① 아이디를 먼저 확인 후

- 아이디 및 이메일 주소 입력 후 찾기

② 비밀번호 찾기 클릭

# DIO NAVI 웹사이트 회원 등록

2. 아이디 / 비밀번호 찾기

| Find ID, PW 아이디와비밀번호가생각나지않으세요? |                                                  |         |      |         |  |  |  |
|--------------------------------|--------------------------------------------------|---------|------|---------|--|--|--|
| 해당 정보를 입력해주세요.                 |                                                  |         |      |         |  |  |  |
| Q                              | 아이디 찾기                                           | 2       |      | 비밀번호 찾기 |  |  |  |
| 회원가입 시, 등                      | 회원가입 시, 등록했던 이메일을 입력해 주시면 메일로 임시 비밀번호를 발송해 드립니다. |         |      |         |  |  |  |
| ○일반                            | ◉ 디오 유저                                          |         |      |         |  |  |  |
| 아이디                            |                                                  |         |      |         |  |  |  |
| 이메일                            | (@                                               | ò       | 직접입력 | ~       |  |  |  |
|                                |                                                  | 비밀번호 찾기 |      |         |  |  |  |

이메일 주소가 기억나지 않으신다면, 콜센터(1599-3875, 내선 2번) 또는 카카오톡 채널로 문의해 주세요.

# DXO 감사합니다. DIO **D:0 D:0** D:OD:OI D:OD:OD: D:OD:OD:O